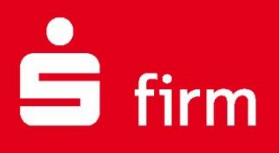

# Kurzanleitung HBCI/FinTS-Umstellung bei der apoBank

## Finanzen. Professionell. Managen.

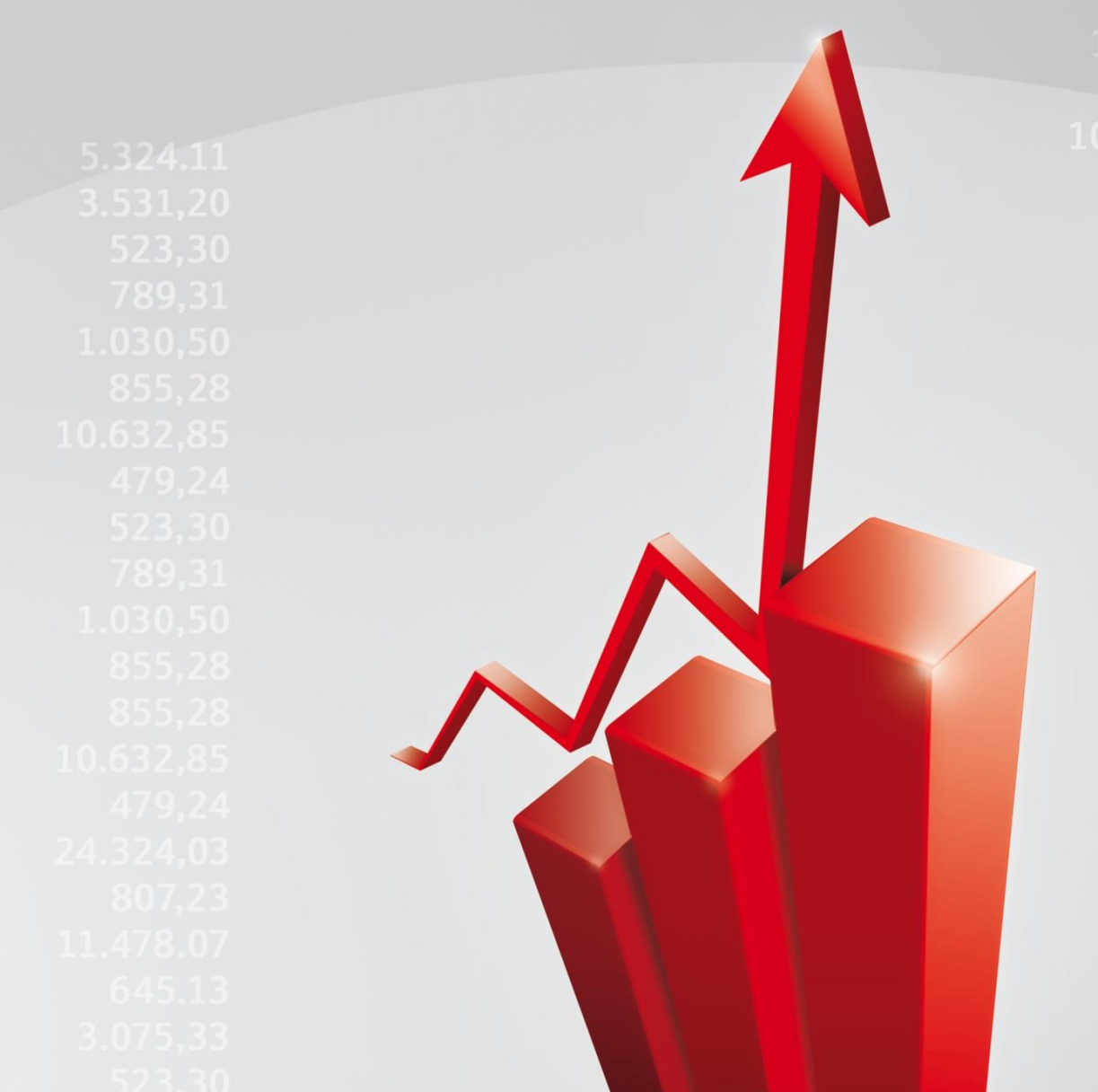

Juni 2020

#### Inhalt

| 1 Wichtige Änderung beim HBCI/FinTS-Zahlungsverkehr | 3  |
|-----------------------------------------------------|----|
| 1.1 Was ist zu tun?                                 | 3  |
| 1.2 Die Schritte im Einzelnen                       | 3  |
| 1.2.1 mTAN (Sie erhalten TANs per SMS)              | 3  |
| 1.2.2 apoTAN (TANs per App) bzw. Sm@rtTANoptic      | 6  |
| 1.2.3 HBCI-Chipkarte oder HBCI-Sicherheitsdatei     | 9  |
| 1.3 Weitere Informationen und Support               | 12 |

#### **Copyrights und Warenzeichen**

Windows 8.1, Windows 10, Windows Server 2012, Windows Server 2016, Windows Server 2019 und SQL Server 2014 sind eingetragene Warenzeichen der Microsoft Corp. Alle in dieser Dokumentation zusätzlich verwendeten Programmnamen und Bezeichnungen sind u.U. ebenfalls eingetragene Warenzeichen der Herstellerfirmen und dürfen nicht gewerblich oder in sonstiger Weise verwendet werden. Irrtümer vorbehalten.

Bei der Zusammenstellung von Texten und Abbildungen wurde mit größter Sorgfalt gearbeitet. Trotzdem können Fehler nicht vollständig ausgeschlossen werden. Die angegebenen Daten dienen lediglich der Produktbeschreibung und sind nicht als zugesicherte Eigenschaft im Rechtssinne zu verstehen.

Herausgeber und Autoren können für fehlerhafte Angaben und deren Folgen weder juristische Verantwortlichkeit noch irgendeine Haftung übernehmen. Alle Rechte vorbehalten; kein Teil dieser Dokumentation darf in irgendeiner Form (Druck, Fotokopie oder die Speicherung und/oder Verbreitung in elektronischer Form) ohne schriftliche Genehmigung der Star Finanz-Software Entwicklung und Vertriebs GmbH reproduziert oder vervielfältigt werden.

Die Star Finanz entwickelt ihre Produkte ständig weiter, um Ihnen den größtmöglichen Komfort zu bieten. Deshalb bitten wir um Verständnis dafür, dass sich Abweichungen vom Handbuch zum Produkt ergeben können.

#### Copyright © 1999-2020 Star Finanz-Software Entwicklung und Vertriebs GmbH - Grüner Deich 15 - 20097 Hamburg.

## 1 Wichtige Änderung beim HBCI/FinTS-Zahlungsverkehr

Im Zuge einer technischen Umstellung bei der apoBank müssen in SFirm einige Änderungen für den Übertragungsweg HBCI vorgenommen werden, damit Ihr Zahlungsverkehr weiterhin reibungslos funktioniert. Dies ist **ab Di, 2.6.2020 ab 9 Uhr** möglich.

### 1.1 Was ist zu tun?

- Als Administrator in SFirm anmelden
- SFirm-Datenupdate starten
- Im HBCI-Bankzugang der apoBank müssen die HBCI-Benutzer aktualisiert werden.
- Beachten Sie die Hinweise der apoBank auf: https://www.apobank.de/wir-stellen-um

## 1.2 Die Schritte im Einzelnen

Je nachdem, welches Sicherheitsverfahren Sie bisher verwendet haben und zukünftig verwenden, sind die Schritte unterschiedlich und im jeweiligen folgenden Abschnitt beschrieben.

### 1.2.1 mTAN (Sie erhalten TANs per SMS)

- 1. Bitte führen Sie die folgenden Schritte ab Di, 2.6.2020 ab 9 Uhr durch.
- 2. Melden Sie sich als Admin in SFirm an.
- 3. Über das Menüband Wartungscenter klicken Sie bitte auf Datenupdate und Starten.

| <b>*</b>                                                                                                    | Ŧ.                                               |              | НВС         | CI - SFirm 4.0 (Da            | itenbank 1)     |              | -                                           |             | ×    |
|----------------------------------------------------------------------------------------------------|--------------------------------------------------|--------------|-------------|-------------------------------|-----------------|--------------|---------------------------------------------|-------------|------|
| Datei Start Ausgabe Auswertu                                                                                                    | ng Cash Depooling I                              | Extra Wart   | ungscenter  |                               |                 |              |                                             | ▲ 2 1 4     | i) 🛐 |
| Image: Second system         Image: Second system           Image: Second system         Image: Second system           Image: Second system         Image: Second system | Erzeugen<br>XIm Lizenzportal löschen<br>Anwenden | Hilfe 🐻      | Datenupdate | Patches und<br>Featur packs ▼ | Starten         | Lizenzierung | F Sicherung ▼<br>Z Wartung ▼<br>X Löschen ▼ | Fernwartung | 9    |
| Konfiguration                                                                                                    | Voreinstellungen                                 | Info & Hilfe | Starten     | te                            | Versionsupdates | Lizenz       | Sicherungen / Wartung                       | Support     |      |
| Ordner-/Kontonamen suchen                                                                                                    | 🏠 👔 нвсі                                         |              | Reparier    | en                            |                 | ~            |                                             |             | •    |

4. Schließen Sie das *Datenupdate-Fenster*, wenn das Update beendet ist.

| Datenupdate                                                                                                    |         |
|----------------------------------------------------------------------------------------------------|---------|
| 28.05.2020 13:48:08 Update-Informationsdatei erfolgreich heruntergeladen.<br>28.05.2020 13:48:08 Updateberechtigung wird überprüftok<br>28.05.2020 13:48:09 Daten befinden sich auf dem aktuellen Stand (60291).<br>28.05.2020 13:48:09 Programm wird beendet. | ^       |
| Sie können das Fenster jetzt schließen.                                                                                                    | ~       |
| Schließen Details aus                                                                                                    | olender |

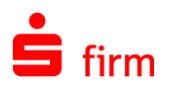

5. Öffnen Sie die Stammdaten und dort den Ordner Bankzugänge - HBCI.

| s                                         | Ŧ                     | HBCI - SF                                                                                                    | rm 4.0 (Datenbank 1)                          |               |                           | - 0            | × |
|-------------------------------------------|-----------------------|----------------------------------------------------------------------------------------------------|-----------------------------------------------|---------------|---------------------------|----------------|---|
| Datei Start Ausgabe Auswertung            | Cash Depooling Extra  | Wartungscenter                                                                                                   |                                               |               |                           | A 🛛 🤅          | ) |
| Neu Bearbeiten Löschen<br>HPCL Barkrungen | Handy-Registrierung   | Kartenleser Internetverbindur                                                                                    | g EU-PIN CSA-Passwor<br>entsperren entsperren | ⑦Zurücksetzen | Alle<br>Keine<br>Umkehren | Vorschau       |   |
|                                           |                       | Einstenungen                                                                                                    | SECCOS-Chipkarte                              | Ansicht       | Auswahi                   | DTUCK          |   |
| Stammulaton                               | Stam                  | nmdaten > Bankzugänge > HBC                                                                                      | 1                                             | Daten im V    | olltext suchen            |                |   |
| Stammatten ✓ ▲ Auftraggeber               |                       |                                                                                                    |                                               |               |                           |                |   |
| Konten                                    | Ziehen Sie eine Spalt | enüberschrift in diesen Bereich,                                                                                 | um nach dieser zu gruppierer                  |               |                           |                |   |
| ✓                                         | Bezeichnung           | <b>A</b> .                                                                                                    | BLZ                                           | HBCI-Version  | Anza                      | hl Benutzer    |   |
| ERICS                                     | Parling the           | A                                                                                                    | 7000007                                       |               | 2.00                      |                |   |
| HBCI                                      | Bankhaus Hafner       | Augsburg                                                                                                    | 2030227                                       |               | 3.00                      |                | 1 |
| Benutzer                                  | Doutsche Apothek      | vers und Ärstebank of                                                                                            | 0050004                                       |               | 3.00                      |                |   |
| Sa Gruppen                                | Deutsche Kreditha     | ank Aktiennesellschaft                                                                                           | 2030000                                       |               | 3.00                      |                | - |
| Konton                                    | Hamburger Spark       | ank Akdengesenschart                                                                                             | 20050550                                      |               | 3.00                      |                | 1 |
| Info-Center                               | HSH Nordbank Ha       | ambura                                                                                                    | 1050000                                       |               | 3.00                      |                | ( |
| Einanzcocknit                             | HypoVereinsbank       |                                                                                                    | 70020270                                      |               | 3.00                      |                | 4 |
| Service-Center                            | Kreissparkasse Au     | lasbura                                                                                                    | 2050101                                       |               | 3.00                      |                | ( |
| ✓ 🚰 Weitere                               | National-Bank AG      |                                                                                                    | 6020030                                       |               | 3.00                      |                | C |
| Bankleitzahlen                            | Nord LB Hannover      | r :                                                                                                    | 5050000                                       |               | 3.00                      |                | 1 |
| Banken                                    | Oberbank AG Zw        | NI Bayern                                                                                                    | 0120700                                       |               | 3.00                      |                | 1 |
| Konzerne                                  | Santander Consur      | mer Bk Köln                                                                                                    | 7020600                                       |               | 2.01                      |                | ( |
| 👼 Länder                                  | Sparda-Bank Nürr      | nberg                                                                                                    | 6090500                                       |               | 3.00                      |                | 1 |
| 💏 Regionen/Feiertage                      | Sparkasse Hannov      | ver :                                                                                                    | 5050180                                       |               | 3.00                      |                | 1 |
| 💷 Währungen                               | Sparkasse Harbur      | g-Buxtehude                                                                                                    | 0750000                                       |               | 3.00                      |                | 1 |
|                                           | Stadtsparkasse Au     | ugsburg :                                                                                                    | 2050000                                       |               | 3.00                      |                | C |
|                                           | TARGOBANK Düss        | seldorf                                                                                                    | 0020900                                       |               | 2.01                      |                | 1 |
|                                           | test                  | :                                                                                                    | 5050010                                       |               | 2.01                      |                | 1 |
| E Kontoinformationen                      | TEST National Bar     | nk :                                                                                                    | 6020031                                       |               | 3.00                      |                | 2 |
| 7ahlungguorkohr                           | Test-Institut 310     | 9                                                                                                    | 4059310                                       |               | 3.00                      |                | 1 |
| Zaniungsverken                            | Testinstitut 421 S    | CA1 S                                                                                                    | 4059421                                       |               | 3.00                      |                | 5 |
| Übertragungen                             | Vereinigte Sparka     | ssen im Landkreis Weilheim 1                                                                                     | 0351030                                       |               | 3.00                      |                | 0 |
| J Stammdaten                              |                       |                                                                                                    |                                               |               |                           |                |   |
|                                           | »                     | and the second second second second second second second second second second second second second second second |                                               | e. e          | -                         | 1.45 1.18.4.11 |   |

- 6. Per Doppelklick öffnen Sie rechts in der Tabelle den Eintrag der Deutschen Apotheker- und Ärztebank (BLZ 30060601).
- 7. Im neuen Fenster HBCI-Bankzugänge öffnen Sie den Reiter Verbindungsdaten.
- Prüfen Sie, ob dort die URL/IP-Adresse *fints.apobank.de/FinTs30 PinTanHttpGate* enthalten ist und mit dem blauen Punkt als aktiv gekennzeichnet ist.
- Ist diese URL/IP-Adresse nicht vorhanden, legen Sie sie bitte über die Schaltfläche Neu an und tragen folgende Daten ein:

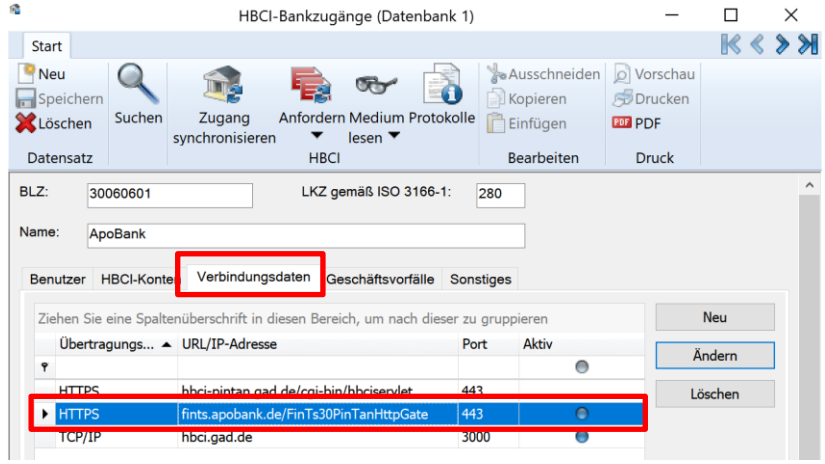

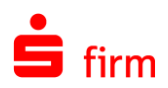

#### Übertragungsart: HTTPS IP-Adresse/URL: fints.apobank.de/ FinTs30PinTanHttpGate Port: 443

... und speichern Sie diese mit OK.

Falls die URL/IP-Adresse vorhanden ist, aber nicht als aktiv markiert, öffnen Sie den Eintrag und setzen rechts

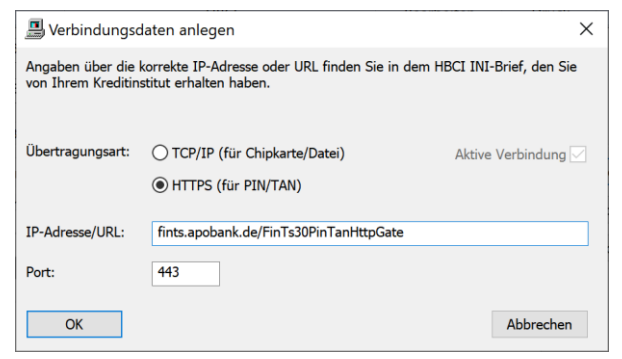

oben den Haken aktive Verbindung und speichern Sie ihn mit OK.

- Ist die URL/IP-Adresse fints.apobank.de/ FinTs30PinTanHttpGate vorhanden und aktiv, klicken Sie bitte oben im Menüband auf Zugang synchronisieren. Wichtig: bitte bleiben Sie dazu auf dem Reiter Verbindungsdaten.
- HBCI-Bankzugänge (Datenbank 1) × K < > > Start Neu 🏷 Ausschneiden 🛛 🙍 Vorschau fi. · Speichern Kopieren 🔊 Drucken fordern Medium Protokolle 📄 Einfügen Such Zugang X Löschen PDF chronis lesen 🔻 Datensatz HBCI Bearbeiter Druck LKZ gemäß ISO 3166-1: BLZ: 30060601 280 ApoBan Verbindungsdaten Benutzer HBCI-K nüberschrift in die Ziehen Sie eine Snal en Bere Neu Übertragungs... 🔺 URL/IP-Adresse Port Ändern 0 HTTPS hbci-pintan.gad.de/cgi-bin/hbciservlet 443 Löschen HTTPS fints.apobank.de/FinTs30PinTanHttpGa 443 0 TCP/IP hbci.gad.de 3000
- 11. Klicken Sie nun auf den Reiter *Benutzer*.
- 12. Wählen Sie den ersten Benutzer aus und klicken dann oben erneut auf *Zugang synchronisieren.* Geben Sie dann Ihre PIN der apoBank ein. Ggf. ist die Eingabe einer TAN notwendig.

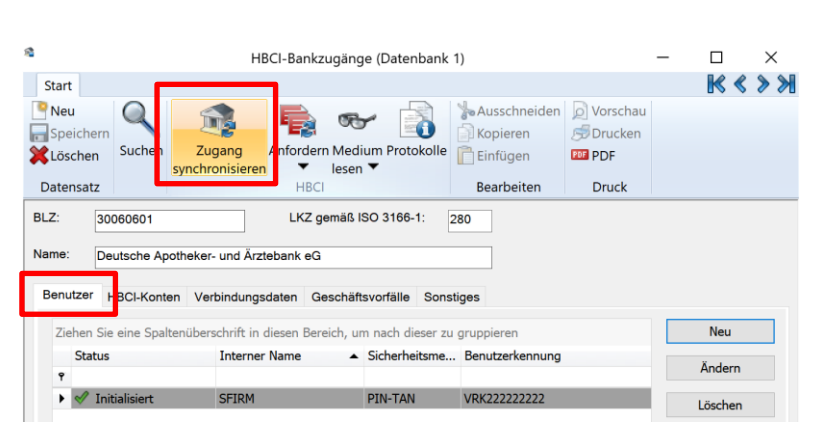

- 13. Nachdem die Synchronisierung beendet ist, wiederholen Sie Schritt 12 bitte für alle weiteren Benutzer, die mTAN verwenden.
- 14. Nachdem die Synchronisierung für alle mTAN-Benutzer erfolgreich war, können Sie Ihren Zahlungsverkehr mit der apoBank wie gewohnt ausführen.

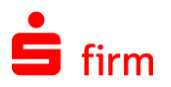

### 1.2.2 apoTAN (TANs per App) bzw. Sm@rtTANoptic

- 1. Bitte führen Sie die folgenden Schritte ab Di, 2.6.2020 ab 9 Uhr durch.
- 2. Beachten Sie bitte die Hinweise auf: <u>https://www.apobank.de/wir-stellen-um-anku-endigung/apotanplus</u>
- Voraussetzung: Sie haben die neue apoTAN+ App installiert und eingerichtet.
   a. Neue apoTAN+ App muss installiert sein
  - b. Neues apoTAN-Verfahren muss in der App aktiviert sein

**Hinweis:** Wenn Sie kein Smartphone besitzen, steht Ihnen das neue apoTAN-Verfahren auch in einer **Lesegerät-Variante** zur Verfügung. Eine Anleitung finden Sie auf o.g. Seite der apoBank.

- 4. Melden Sie sich als Admin in SFirm an.
- 5. Über das Menüband Wartungscenter klicken Sie bitte auf Datenupdate und Starten.

| <b>***</b> *********************************                                       | ÷ ÷                                              |              | HBCI - S       | SFirm 4.0 (Da               | tenbank 1)      |              | -                                      |            | ×  |
|------------------------------------------------------------------------------------|--------------------------------------------------|--------------|----------------|-----------------------------|-----------------|--------------|----------------------------------------|------------|----|
| Datei Start Ausgabe Auswertu                                                       | ng Cash Depooling                                | Extra Wartu  | ungscenter     |                             |                 |              |                                        | × 🛛 🛈      | ١  |
| Öbertragungswege           Internetverbindung           Einstellungen @Kartenleser | Erzeugen<br>KIm Lizenzportal löscher<br>Anwenden | Hilfe 🧃      | Datenupdate Pa | atc ies und<br>turi packs 🔻 | Starten         | Lizenzierung | Gicherung ▼<br>Wartung ▼<br>XCSSChen ▼ | Fernwartur | ng |
| Konfiguration                                                                      | Voreinstellungen                                 | Info & Hilfe | Starten        | e                           | Versionsupdates | Lizenz       | Sicherungen / Wartung                  | Support    |    |
| Ordner-/Kontonamen suchen                                                          | 🏠 📝 нвсі                                         | *            | Reparieren     |                             |                 |              |                                        |            | •  |

6. Schließen Sie das *Datenupdate-Fenster*, wenn das Update beendet ist.

| lateberechtigung wird überprüftok                 |                 |
|---------------------------------------------------|-----------------|
| en befinden sich auf dem aktuellen Stand (60291). | - 10            |
| gramm wird beendet.                               |                 |
| atat achlic@an                                    |                 |
|                                                   | etzt schließen. |

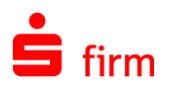

7. Öffnen Sie die Stammdaten und dort den Ordner Bankzugänge - HBCI.

| Datei Start Ausgabe Auswertung            | Cash Depooling Extra Wartungscenter                                                                                                    |                                                                  |                |                                      | ▲ 🛛 🕃                               | )@[     |
|-------------------------------------------|----------------------------------------------------------------------------------------------------|------------------------------------------------------------------|----------------|--------------------------------------|-------------------------------------|---------|
| Neu Bearbeiten Löschen<br>HBCI-Bankzugang | TAN-Generator sync.     Image: Comparison of the synce of the synce of | EU-PIN CSA-Passwort<br>entsperren entsperren<br>SECCOS-Chipkarte | ✓ Zurücksetzen | Alle<br>Keine<br>Umkehren<br>Auswahl | Vorschau<br>Drucken<br>PDF<br>Druck | , 141 X |
| Ordner-/Kontonamen suchen                 | 🧌 👔 нвсі 🗾                                                                                                    |                                                                  |                |                                      |                                     |         |
| tammdaten                                 | Stammdaten > Bankzugänge > H                                                                                                    | BCI                                                              | Daten im V     | olltext suchen                       |                                     |         |
| 🗸 🖶 Auftraggeber                          | Ziehen Sie eine Spaltenüberschrift in diesen Bereid                                                                                                    | h, um nach dieser zu gruppieren                                  |                |                                      |                                     | _       |
| Konten                                    | Bezeichnung                                                                                                    | BLZ                                                              | HBCI-Version   | Anzah                                | l Benutzer                          |         |
|                                           | P                                                                                                    |                                                                  |                |                                      |                                     |         |
| HBCI                                      | Bankhaus Hafner Augsburg                                                                                                    | 72030227                                                         |                | 3.00                                 |                                     |         |
|                                           | BW-Bank 60050004                                                                                                    | 60050004                                                         |                | 3.00                                 |                                     |         |
| Gruppen                                   | Deutsche Apotheker- und Ärztebank eG                                                                                                    | 30060601                                                         |                | 3.00                                 |                                     |         |
| Empfänger/Kunden                          | Deutsche Kreditbank Aktiengesellschaft                                                                                                    | 12030000                                                         |                | 3.00                                 |                                     |         |
| Konten                                    | Hamburger Sparkasse                                                                                                    | 20050550                                                         |                | 3.00                                 |                                     |         |
| Info-Center                               | HSH Nordbank Hamburg                                                                                                    | 21050000                                                         |                | 3.00                                 |                                     |         |
| Finanzcockpit                             | HypoVereinsbank                                                                                                    | 70020270                                                         |                | 3.00                                 |                                     |         |
| Service-Center                            | Kreissparkasse Augsburg                                                                                                    | 72050101                                                         |                | 3.00                                 |                                     |         |
| 🖌 🚮 Weitere                               | National-Bank AG                                                                                                    | 36020030                                                         |                | 3.00                                 |                                     |         |
| Bankleitzahlen                            | Nord LB Hannover                                                                                                    | 25050000                                                         |                | 3.00                                 |                                     |         |
| 🚰 Banken                                  | Oberbank AG ZwNI Bayern                                                                                                    | 70120700                                                         |                | 3.00                                 |                                     |         |
| Konzerne                                  | Santander Consumer Bk Köln                                                                                                    | 37020600                                                         |                | 2.01                                 |                                     |         |
| 🛅 Länder                                  | Sparda-Bank Nürnberg                                                                                                    | 76090500                                                         |                | 3.00                                 |                                     |         |
| 💼 Regionen/Feiertage                      | Sparkasse Hannover                                                                                                    | 25050180                                                         |                | 3.00                                 |                                     |         |
| 🔯 Währungen                               | Sparkasse Harburg-Buxtehude                                                                                                    | 20750000                                                         |                | 3.00                                 |                                     |         |
|                                           | Stadtsparkasse Augsburg                                                                                                    | 72050000                                                         |                | 3.00                                 |                                     |         |
| <u></u>                                   | TARGOBANK Düsseldorf                                                                                                    | 30020900                                                         |                | 2.01                                 |                                     |         |
| A Favoriten                               | test                                                                                                    | 25050010                                                         |                | 2.01                                 |                                     |         |
| Kontoinformationen                        | TEST National Bank                                                                                                    | 36020031                                                         |                | 3.00                                 |                                     |         |
|                                           | Test-Institut 310                                                                                                    | 94059310                                                         |                | 3.00                                 |                                     |         |
| Zahlungsverkehr                           | Testinstitut 421 SCA1                                                                                                    | 94059421                                                         |                | 3.00                                 |                                     |         |
| Übertragungen                             | Vereinigte Sparkassen im Landkreis Weilheim                                                                                                    | . 70351030                                                       |                | 3.00                                 |                                     |         |
| J Stammdaten                              |                                                                                                    |                                                                  |                |                                      |                                     |         |
|                                           | »                                                                                                    |                                                                  |                |                                      |                                     |         |

- 8. Per Doppelklick öffnen Sie rechts in der Tabelle den Eintrag der Deutschen Apotheker- und Ärztebank (BLZ 30060601).
- 9. Im neuen Fenster HBCI-Bankzugänge öffnen Sie den Reiter Verbindungsdaten.
- 10. Prüfen Sie, ob dort die URL/IP-Adresse *fints.apobank.de/FinTs30 PinTanHttpGate* enthalten ist und mit dem blauen Punkt als aktiv gekennzeichnet ist.
- 11. Ist diese URL/IP-Adresse nicht vorhanden, legen Sie sie bitte über die

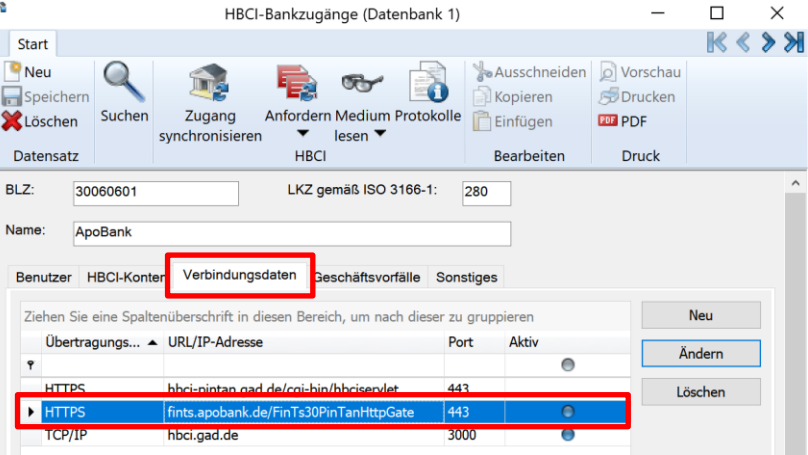

Schaltfläche Neu an und tragen folgende Daten ein:

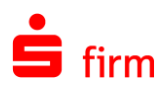

Übertragungsart: HTTPS IP-Adresse/URL: fints.apobank.de/ FinTs30PinTanHttpGate Port: 443

... und speichern Sie diese mit OK.

Falls die URL/IP-Adresse vorhanden ist, aber nicht als aktiv markiert, öffnen Sie den Eintrag und setzen rechts

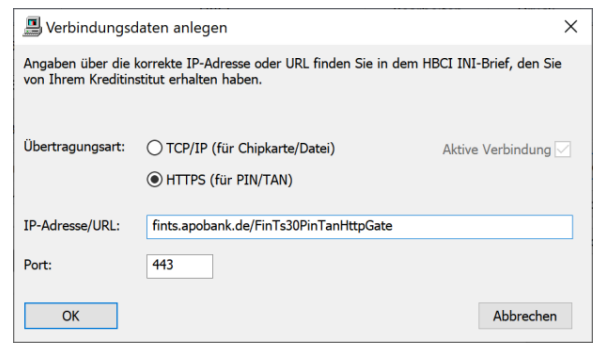

oben den Haken aktive Verbindung und speichern Sie ihn mit OK.

- 12. Ist die URL/IP-Adresse fints.apobank.de/ FinTs30PinTanHttpGate vorhanden und aktiv, klicken Sie bitte oben im Menüband auf Zugang synchronisieren. Wichtig: bitte bleiben Sie dazu auf dem Reiter Verbindungsdaten.
- 1 HBCI-Bankzugänge (Datenbank 1) × **K < > ⋊** Start Neu Ausschneiden 😡 Vorschau S 👔 Drucken Reichern Kopieren fordern Medium Protokolle Such Zugang **X**Löschen lesen 🔻 Datensatz HBCI Bearbeiten Druck BLZ: LKZ gemäß ISO 3166-1: 3006060\* 280 Name ApoBan Verbindungsdaten Benutzer HBCI-Kont schäftsvorfälle Sonstiges Ziehen Sie eine Spaltenüberschrift in diesen Bereich, um nach dieser zu gruppieren Port Übertragungs... 
   URL/IP-Adresse Aktiv Änderr 0 HTTPS hbci-pintan.gad.de/cgi-bin/hbciservlet 443 Löschen HTTPS fints.apobank.de/FinTs30PinTanHttpGate 443 TCP/IF hbci.gad.de 3000
- 13. Klicken Sie nun auf den Reiter *Benutzer*.
- 14. Wählen Sie den ersten Benutzer aus und klicken dann oben erneut auf Zugang synchronisieren. Geben Sie dann Ihre PIN der apoBank ein. Ggf. ist die Eingabe einer TAN notwendig.

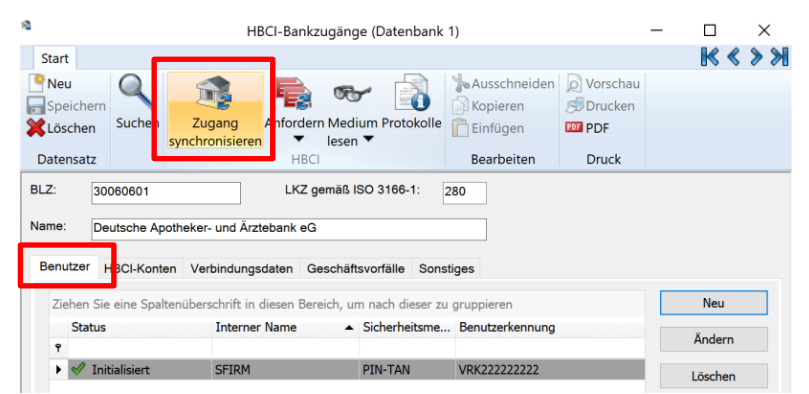

- 15. Nachdem die Synchronisierung beendet ist, wiederholen Sie Schritt 14 bitte für alle weiteren Benutzer, die zukünftig apoTAN verwenden.
- 16. Nachdem die Synchronisierung für alle apoTAN-Benutzer erfolgreich war, können Sie Ihren Zahlungsverkehr mit der apoBank wie gewohnt ausführen.

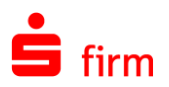

### 1.2.3 HBCI-Chipkarte oder HBCI-Sicherheitsdatei

**Diese Verfahren werden von der apoBank nicht weiter angeboten.** Darüber sollten Sie von der Bank bereits informiert worden sein und einen Aktivierungsbrief für das apoTAN-Verfahren erhalten haben. Das apoTAN-Verfahren können Sie für Ihre Benutzer folgendermaßen in SFirm anlegen:

- 1. Bitte führen Sie die folgenden Schritte ab Di, 2.6.2020 ab 9 Uhr durch.
- 2. Beachten Sie bitte die Hinweise auf: <u>https://www.apobank.de/wir-stellen-um-anku-endigung/apotanplus</u>
- 3. Voraussetzung: Sie haben die neue apoTAN+ App installiert und eingerichtet. a. Neue apoTAN+ App muss installiert sein
  - b. Neues apoTAN-Verfahren muss in der App aktiviert sein

**Hinweis:** Wenn Sie kein Smartphone besitzen, steht Ihnen das neue apoTAN-Verfahren auch in einer **Lesegerät-Variante** zur Verfügung. Eine Anleitung finden Sie auf o.g. Seite der apoBank.

- 4. Melden Sie sich als Admin in SFirm an.
- 5. Über das Menüband Wartungscenter klicken Sie bitte auf Datenupdate und Starten.

| <b>****</b>                 | <b>E</b> =                                      |                  | HBC         | I - SFirm 4.0 (Da | itenbank 1)     |              | -                                      |            | ×  |
|-----------------------------|-------------------------------------------------|------------------|-------------|-------------------|-----------------|--------------|----------------------------------------|------------|----|
| Datei Start Ausgabe Auswert | ung Cash Depooling                              | Extra Wart       | ungscenter  |                   |                 |              |                                        | × 🛛 🗊      | ١  |
| instellungen                | Erzeugen<br>Im Lizenzportal löscher<br>Anwenden | n 🕜 🍪<br>Hilfe 🔏 | Datenupdate | Patcies und       | Starten         | Lizenzierung | Gicherung ▼<br>Wartung ▼<br>Xicschen ▼ | Fernwartur | ıg |
| Konfiguration               | Voreinstellungen                                | Info & Hilfe     | Starten     | e                 | Versionsupdates | Lizenz       | Sicherungen / Wartung                  | Support    |    |
| Ordner-/Kontonamen suchen   | 🏠 📄 нвсі                                        | *                | Repariere   | n                 |                 | -            |                                        |            | •  |

6. Schließen Sie das *Datenupdate-Fenster*, wenn das Update beendet ist.

| 28.05.2020 13:48: | 08 Update-Informationsdate | erfolgreich heruntergeladen. | _   |
|-------------------|----------------------------|------------------------------|-----|
| 28.05.2020 13:48: | 08 Updateberechtigung wird | überprüftok                  |     |
| 28.05.2020 13:48: | 09 Daten befinden sich auf | dem aktuellen Stand (60291). | - 1 |
| 28.05.2020 13:48: | 09 Programm wird beendet.  |                              |     |
| Sie können das Fe | enster ietzt schließen     |                              |     |

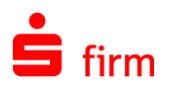

7. Öffnen Sie die Stammdaten und dort den Ordner Bankzugänge - HBCI.

| Datei Start Ausgabe Auswertung     | Cash Depooling Extra Wartungscenter                |                                           |                  |                | 🔷 🕜 🤅      | ) 嗡 |
|------------------------------------|----------------------------------------------------|-------------------------------------------|------------------|----------------|------------|-----|
| 🤍 🥖 🔮 🔿                            | TAN-Generator sync.                                |                                           | Zurücksetzen     | Alle           | Ø Vorschau |     |
|                                    | 🔋 Handy-Registrierung 🥣 🔍                          | 45 / 5                                    | Se Aktualisieren | Keine          | Drucken    |     |
| Neu Bearbeiten Löschen Zugang      | Medium lesen  Kartenleser Internetverbing          | dung EU-PIN CSA-Passwort                  | Tabelle •        | Umkehren       | PDF        |     |
| synchronisierer<br>HBCI-Bankzugang | HBCI Einstellungen                                 | entsperren entsperren<br>SECCOS-Chipkarte | Ansicht          | Auswahl        | Druck      |     |
| rdner-/Kontonamen suchen           | 🦘 🖉 нвсі 🧧                                         |                                           |                  |                |            |     |
| ammdaten                           | Stammdaten > Bankzugänge > H                       | BCI                                       | Daten im V       | olltext suchen |            |     |
| 🖁 🛃 Auftraggeber                   | Ziehen Sie eine Spaltenüberschrift in diesen Berei | ch. um nach dieser zu gruppieren          |                  |                |            | _   |
| Konten Sandar                      | Bezeichnung                                        | BLZ                                       | HBCI-Version     | Anzah          | l Benutzer |     |
| Bankzugange                        | 9                                                  |                                           |                  |                |            |     |
| C UPCI                             | Bankhaus Hafner Augsburg                           | 72030227                                  |                  | 3.00           |            |     |
| E HDCI                             | BW-Bank 60050004                                   | 60050004                                  |                  | 3.00           |            |     |
| Gruppen                            | Deutsche Apotheker- und Ärztebank eG               | 30060601                                  |                  | 3.00           |            |     |
| Empfänger/Kunden                   | Deutsche Kreditbank Aktiengesellschaft             | 12030000                                  |                  | 3.00           |            |     |
| Konten                             | Hamburger Sparkasse                                | 20050550                                  |                  | 3.00           |            |     |
| Info-Center                        | HSH Nordbank Hamburg                               | 21050000                                  |                  | 3.00           |            |     |
| Finanzcockpit                      | HypoVereinsbank                                    | 70020270                                  |                  | 3.00           |            |     |
| Service-Center                     | Kreissparkasse Augsburg                            | 72050101                                  |                  | 3.00           |            |     |
| G Weitere                          | National-Bank AG                                   | 36020030                                  |                  | 3.00           |            |     |
| 🚰 Bankleitzahlen                   | Nord LB Hannover                                   | 25050000                                  |                  | 3.00           |            |     |
| 🚮 Banken                           | Oberbank AG ZwNI Bayern                            | 70120700                                  |                  | 3.00           |            |     |
| Konzerne                           | Santander Consumer Bk Köln                         | 37020600                                  |                  | 2.01           |            |     |
| dia Länder                         | Sparda-Bank Nürnberg                               | 76090500                                  |                  | 3.00           |            |     |
| 🖺 Regionen/Feiertage               | Sparkasse Hannover                                 | 25050180                                  |                  | 3.00           |            |     |
| 💷 Währungen                        | Sparkasse Harburg-Buxtehude                        | 20750000                                  |                  | 3.00           |            |     |
|                                    | Stadtsparkasse Augsburg                            | 72050000                                  |                  | 3.00           |            |     |
| Faunciton                          | TARGOBANK Düsseldorf                               | 30020900                                  |                  | 2.01           |            |     |
| ravonten                           | test                                               | 25050010                                  |                  | 2.01           |            |     |
| Kontoinformationen                 | TEST National Bank                                 | 36020031                                  |                  | 3.00           |            |     |
| 7 - h laure and a ha               | Test-Institut 310                                  | 94059310                                  |                  | 3.00           |            |     |
|                                    | Testinstitut 421 SCA1                              | 94059421                                  |                  | 3.00           |            |     |
| Übertragungen                      | Vereinigte Sparkassen im Landkreis Weilheim .      | 70351030                                  |                  | 3.00           |            |     |
| Stammdaten                         |                                                    |                                           |                  |                |            |     |
|                                    | »                                                  |                                           |                  |                |            |     |

- 8. Per Doppelklick öffnen Sie rechts in der Tabelle den Eintrag der Deutschen Apotheker- und Ärztebank (BLZ 30060601).
- 9. Im neuen Fenster HBCI-Bankzugänge öffnen Sie den Reiter Verbindungsdaten
- 10. Prüfen Sie, ob dort die URL/IP-Adresse *fints.apobank.de/FinTs30 PinTanHttpGate* enthalten ist und mit dem blauen Punkt als aktiv gekennzeichnet ist.
- 11. Ist diese URL/IP-Adresse nicht vorhanden, legen Sie sie bitte über die Schaltfläche Neu an

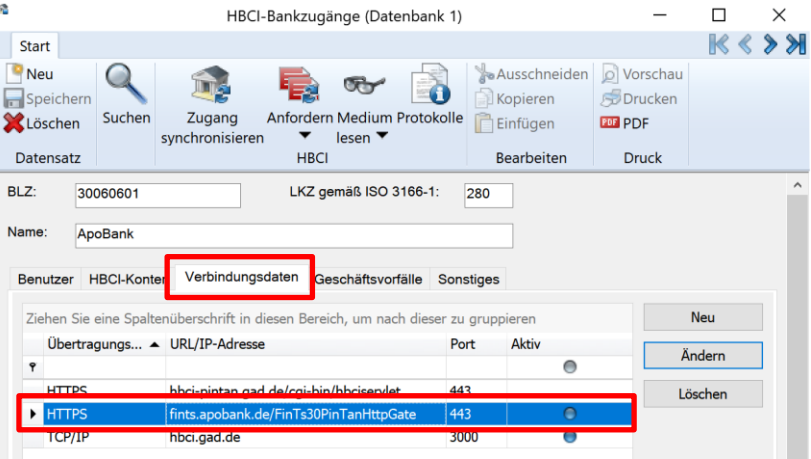

Schaltfläche Neu an und tragen folgende Daten ein:

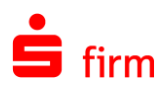

Übertragungsart: HTTPS IP-Adresse/URL: fints.apobank.de/ FinTs30PinTanHttpGate Port: 443

... und speichern Sie diese mit OK.

Falls die URL/IP-Adresse vorhanden ist, aber nicht als aktiv markiert, öffnen Sie den Eintrag und setzen rechts Verbindungsdaten anlegen ×
 Angaben über die korrekte IP-Adresse oder URL finden Sie in dem HBCI INI-Brief, den Sie von Ihrem Kreditinstitut erhalten haben.
 Übertragungsart: OTCP/IP (für Chipkarte/Datei) Aktive Verbindung O HTTPS (für PIN/TAN)
 IP-Adresse/URL: fints.apobank.de/FinTs30PinTanHttpGate
 Port: 443
 OK Abbrechen

×

oben den Haken aktive Verbindung und speichern Sie ihn mit OK.

- 12. Ist die URL/IP-Adresse fints.apobank.de/ FinTs30PinTanHttpGate vorhanden und aktiv, klicken Sie bitte oben im Menüband auf Zugang synchronisieren. Wichtig: bitte bleiben Sie dazu auf dem Reiter Verbindungsdaten.
- 13. Klicken Sie nun auf den Reiter *Benutzer*.
- 14. Rechts über die Schaltfläche *Neu* legen Sie einen neuen HBCI-Benutzer an.

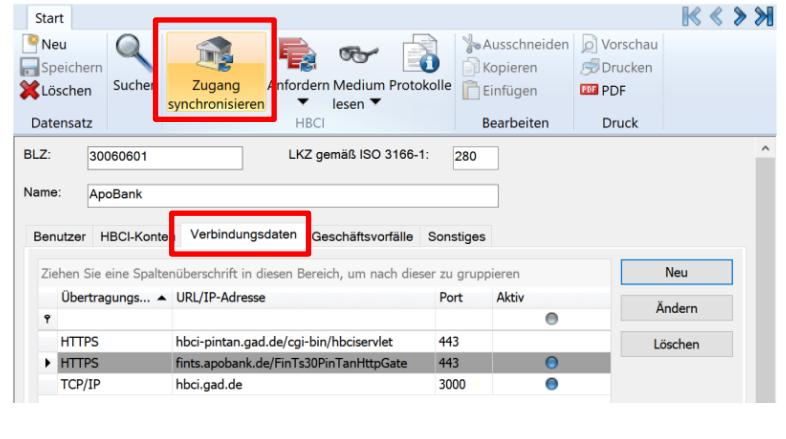

HBCI-Bankzugänge (Datenbank 1)

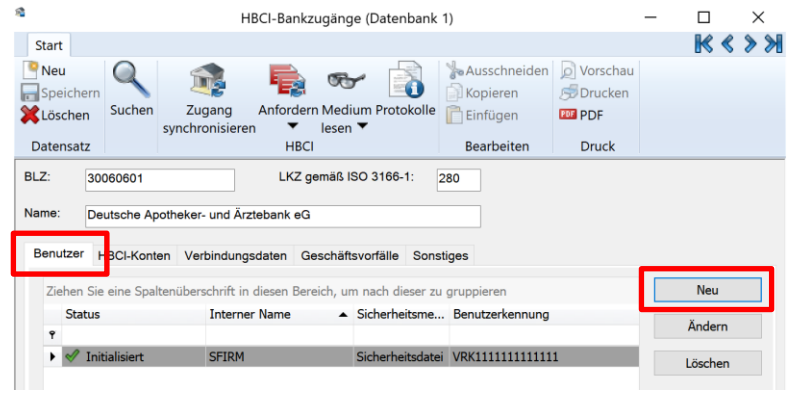

- 15. Tragen Sie in den Feldern *Alias/apoKennung* die Kennung ein, die Sie von der apoBank erhalten haben.
- 16. Wählen Sie als *Medium* **PIN/TAN** aus.

|                                                                  |                                                                                                    |          | ×         |
|------------------------------------------------------------------|----------------------------------------------------------------------------------------------------|----------|-----------|
| Interner Name:                                                   | SFIRM ~                                                                                                    |          | OK        |
| Zugeordneter<br>SFirm-Benutzer:                                  | SFIRM V                                                                                                    |          | Abbrechen |
| Alias/apoKennung:<br>(techn : HBCl-Benutzerkennung               | VRK2222222222222                                                                                                    |          |           |
| Alias/apoKennung:<br>(techn : HBCI-Kunden-ID)                    | VRK22222222222222                                                                                                    | Kopieren |           |
|                                                                  | a diltia für alle Kenten                                                                                                    |          |           |
| Cick of a large diam.                                            |                                                                                                    |          |           |
| Sicherheitsmedium K                                              | I guidg fur alle konten                                                                                                    |          |           |
| Sicherheitsmedium K                                              | ≥ guiug rur ane Konten<br>onten<br>PIN-TAN ✓                                                                                                    |          |           |
| Sicherheitsmedium K<br>Medium:                                   | Guiling fur ane Konten  onten  PIN-TAN  Chipkarte                                                                                                    |          |           |
| Sicherheitsmedium K<br>Medium:<br>Verfahren:<br>Typ:             | Guilig fur ane Konten  PIN-TAN  Chipkarte Sicherheitsdatei für FinTS 3.0 (rdh2) Sicherheitsdatei für FinTS 3.0 (rdh10)                                                         |          |           |
| Sicherheitsmedium K<br>Medium:<br>Verfahren:<br>Typ:<br>Kennung: | Guilig für ane Konten  PIN-TAN  Chipkarte Sicherheitsdatei Sicherheitsdatei für FinTS 3.0 (rdh2) Sicherheitsdatei für FinTS 3.0 (rdh10) Sicherheitsdatei für FinTS 3.0 (rdh10) |          |           |

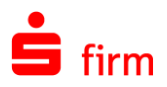

- 17. Klicken Sie auf Ja, um Ihren Zugang zu synchronisieren. Geben Sie dann Ihre PIN der apoBank ein. Ggf. ist die Eingabe einer TAN notwendig.
- Nachdem die Synchronisierung beendet ist, wiederholen Sie die Schritte 14-17 f
  ür alle weiteren Benutzer, die zuk
  ünftig apoTAN verwenden.

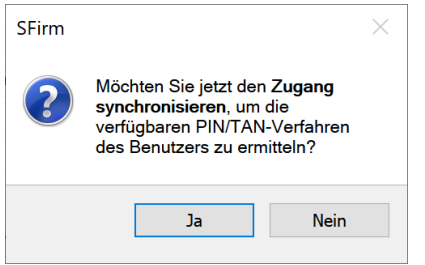

19. Nachdem die Synchronisierung für alle apoTAN-Benutzer erfolgreich war, können Sie Ihren Zahlungsverkehr mit der apoBank wie gewohnt ausführen.

## 1.3 Weitere Informationen und Support

Informationen zur HBCI/FinTS-Umstellung bei der apoBank finden Sie hier: <u>https://www.apobank.de/wir-stellen-um</u>

Den Kundenservice der apoBank erreichen Sie telefonisch unter 0211 5998 8115. Weitere Kontaktmöglichkeiten finden Sie hier: <u>https://www.apobank.de/service/hotlines</u>

Weitere Unterstützung erhalten Sie beim Support Ihres SFirm-Herausgebers (z.B. Sparkasse/Landesbank).